Ace3DS PLUSマジコンカーネル導入の方法紹介

作者: ndsplay 2014年 5月 20日(火曜日) 15:41 -

今までの対応状況: 3DS 7.2.0-17j DSI 1.4.5Ace3DS PLUSカーネル導入方法です。

用意するもの Ace3DS PLUS(本体) MSDカード カードリーダー 専用カーネル

(公式サイトでダウンロードできます。公式サイト:http://www.ace3ds.com/jp/ace-3ds-dow nload.html)

作業手順

<u>Ace3DS PLUS</u>は2種類カーネルがありますから、別に紹介します。

ACE Wood firmware 1.カーネルをダウンロード 2.解凍 3.「\_\_rpg」「\_DS\_MENU.DAT」をMSDカードに入れる 4.MSDカードをAce3DS PLUSに正しくセット これまで、ACE Wood firmwareカーネル導入が完成しました。

AOS 1.カーネルをダウンロード 2.解凍

3.「stellads」「SOFT」「SNES」「moonshl2」「GAME」「\_\_rpg」「ace3ds.dat」「\_DS\_MENU. DAT」をMSDカードに入れる 4.MSDカードをAce3DS PLUSに正しくセット これまで、AOSカーネル導入が完成しました。

上記の方法でゲーム本体でAce3DS PLUSをうまく起動することができます。

Ace3DS PLUSマジコンカーネル導入の方法紹介

作者: ndsplay 2014年 5月 20日(火曜日) 15:41 -

MSDカード内部はカーネルとゲーム以外のファイルを導入しなかったほうがいいです。ではないと、「Couldn't find\_DS\_MENU.DAT」が出る可能性があります。

上記の画面が出るとき、MSDカードをフォーマットして再度カーネルとゲームを導入して解決 できます。